# サービスポータル利用ガイド

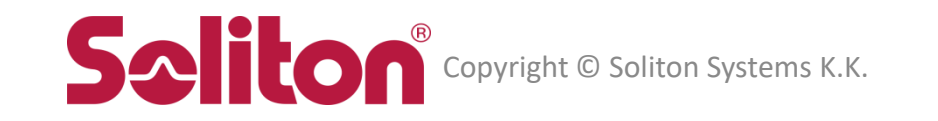

### 利用開始までの流れ

### サービスポータルを利用するまでの流れは、以下の通りです。

| ①アカウント通知書とデジタル証明<br>書をダウンロードする(P3-7)                                 | ②CA証明書をインストールする<br>(P8-17)                              | ③管理者用証明書をインストール<br>する<br>(P18-26) |                               |
|----------------------------------------------------------------------|---------------------------------------------------------|-----------------------------------|-------------------------------|
| サービスポータルへ接続するため<br>に必要なデータをダウンロードし<br>ます。<br>・ アカウント通知書<br>・ 管理者用証明書 | CA証明書のインストールを行いま<br>す。<br>サービスポータルのサーバ証明書<br>を発行するCAです。 | 管理者用証明書のインストールを<br>行います。          | ④サービスポータル<br>利用開始<br>(P27-34) |

サービスポータルとは、ソリトンシステムズのクラウドサービスを利用するにあたり必要な管理機能、ドキュメントその他の情報を提供する Webサイトです。

本文書では、Windows10のPCにて、ブラウザとしてGoogle Chromeを使用した場合の操作画面を用いています。

その他の環境では表示される画面や手順が異なる場合があります。

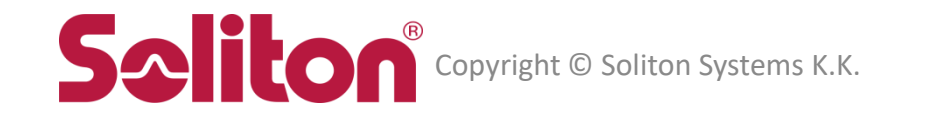

#### 「サービス開始のお知らせ」メールに記載されているURLをクリックします。

差出人 Soliton Cloud Service Operation Center <no-reply@soliton-ods.jp> 分 件名 サービス開始のお知らせ 宛先 本メールに添付されたファイルは、システムで保管されています。 ファイルを確認するには、下記URLにアクセスしてください。 https://www.hiqzen.jp/public/ 株式会社ソリトンシステムズ ご担当者様 ソリトンシステムズ Cloud Serviceアカウント案内事務局です。 このたびはにお申込みいただき誠にありがとうございます。 のサービス開始手続きが完了しました。 「InfoTrace 360 アカウント通知書」に、 お客様のアカウント情報を記載しておりますので、最初にご参照ください。 また、サービスのご利用開始時に必要な文書を以下に公開しております。 https://www.soliton.co.jp/xxxx/ こちらにございます 「サービスボータル利用ガイド(アカウント通知から利用開始まで)」 をご参照いただき、サービスのご利用をお願い致します。 ご不明の点は以下のサポート窓口までお問い合わせください。 株式会社ソリトンシステムズ クラウドサービスサポート https://www.soliton.co.jp/support/contact/cloud/ お問い合わせの際、下記サポートIDが必要です。 サポートID: it360aXXXXX 今後とも弊社サービスをご愛顧の程よろしくお願いいたします。 このメールはアカウント通知専用システムから送信されています。 このメールには返信しないようお願いいたします。 株式会社ソリトンシステムズ Cloud Serviceアカウント案内事務局

ブラウザが起動し、以下の画面が表示されます。

メールアドレス欄へ「サービス開始のお知らせ」を受け取ったメールアドレスを入力して、「パスワード取得」をクリックします。

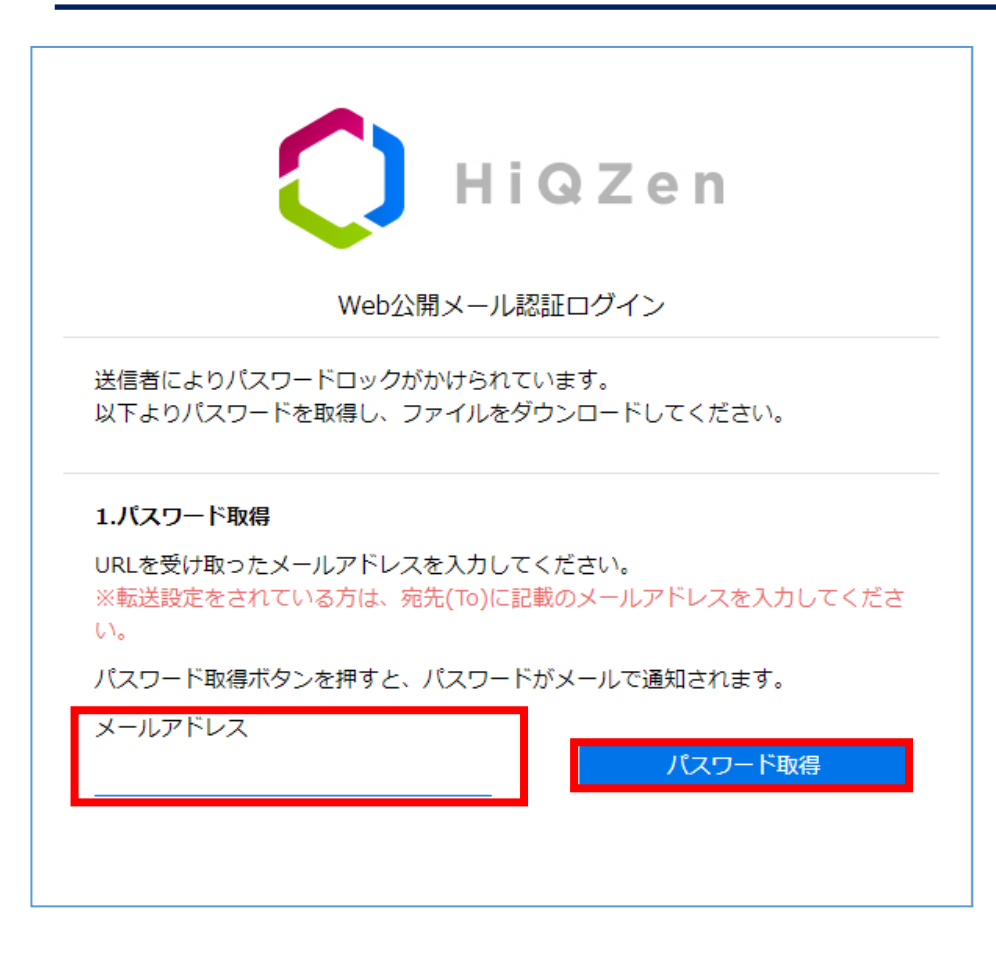

先ほど入力したメールアドレスへ、以下のメールが届きます。 <u>ワンタイムパスワードに記載されている文字を、「パスワード」欄へ入力し、「パスワード送信」をクリックします。</u>

| 差出人 HiQZen System <noreply@hiqzen.jp>☆<br/>件名 ワンタイムパスワードのお知らせ<br/>宛先<br/>先程、要求のありましたファイルダウンロードの<br/>ワンタイムパスワードをお知らせします。</noreply@hiqzen.jp> | HiQZen<br>Web公開メール認証ログイン                                                |
|----------------------------------------------------------------------------------------------------|-------------------------------------------------------------------------|
|                                                                                                    | 送信者によりパスワードロックがかけられています。<br>以下よりパスワードを取得し、ファイルをダウンロードしてください。            |
| ※このバスワードは一度だけ利用できます。<br>※本メールには返信しないでください。                                                                                                  | 2.パスワード送信<br>メールに記載されたパスワードを入力してください。<br>※パスワードは一度ご使用いただくと、再度ご利用はできません。 |
|                                                                                                    | パスワード<br>パスワード送信                                                        |
|                                                                                                    | 最初からやり直す                                                                |

#### チェックボックスをONにしてから、一括ダウンロードします。

| 🜔 HiQZen          | Web公開                           |       |                     |     |
|-------------------|---------------------------------|-------|---------------------|-----|
| 公開アドレス: https://w | ww.hiqzen.jp/                   |       |                     |     |
|                   |                                 |       |                     |     |
| ● 一括ダウンロード        |                                 |       |                     | i   |
| □ 名前 へ            |                                 | サイズ   | 更新日時                | 種類  |
| 🔲 🗐 cacert.cer    |                                 | 2KB   | 2021/05/21 18:17:19 | cer |
| it360aXXXXX_1     | E.p12                           | 5KB   | 2021/05/21 18:17:11 | p12 |
| 株式会社ソリトン          | システムズ様_InfoTrace360アカウント通知書.pdf | 210KB | 2021/05/21 18:17:02 | pdf |
|                   |                                 |       |                     |     |
|                   |                                 |       |                     |     |

#### ※ファイル名は、お客様毎に異なります。

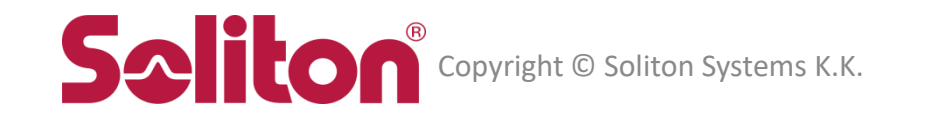

### ダウンロードしたファイルを解凍し、cacert.cerを実行します。

| 名前                                        | 更新日時             | 種類                 | サイズ    |
|-------------------------------------------|------------------|--------------------|--------|
| 🔒 株式会社ソリトンシステムズ様_InfoTrace360アカウント通知書.pdf | 2021/05/21 17:59 | Adobe Acrobat D    | 210 KB |
| 🔄 cacert.cer                              | 2021/05/11 21:35 | セキュリティ証明書          | 2 KB   |
| 👰 it360aXXXXX_1E.p12                      | 2021/05/21 18:09 | Personal Informati | 5 KB   |

#### 「証明書のインストール」を選択します。

| <b>6</b> 8 | 证明書                                                                              | $\times$ |
|------------|----------------------------------------------------------------------------------|----------|
| 全角         | 皮 詳細 証明のパス                                                                       |          |
|            | 証明書の情報     ごの CA ルート証明書は信頼されていません。信頼を有効にするにはこの証明書を信頼されたルート証明機関のストアにインストールしてください。 |          |
|            | 発行先: Smart eGate Root CA                                                         |          |
|            | 発行者: Smart eGate Root CA                                                         |          |
|            | 有効期間 2020/08/02 から 2047/08/03                                                    |          |
|            | 証明書のインストール(I)<br>発行者のステートメント(S)                                                  |          |
|            | OK                                                                               |          |

#### 「次へ」を選択します。

| ÷ | ☞ 証明書のインポート ウィザード                                                                                                    | ×   |
|---|----------------------------------------------------------------------------------------------------|-----|
|   | 証明書のインポート ウィザードの開始                                                                                                    |     |
|   | このウイザードでは、証明書、証明書信頼リスト、および証明書失効リストをディスクから証明書ストアにコピー<br>します。                                                            |     |
|   | 証明機関によって発行された証明書は、ユーザー ID を確認し、データを保護したり、またはセキユリティで保護<br>されたネットワーク接続を提供するための情報を含んでいます。証明書ストアは、証明書が保管されるシステ<br>ム上の領域です。 |     |
|   | 保存場所<br>④ 現在のユーザー(C)                                                                                                   |     |
|   | 〇 ローカル コンピューター(L)                                                                                                    |     |
|   | 続行するには、[次へ]をクリックしてください。                                                                                                |     |
|   |                                                                                                    |     |
|   | 次へ(N) キャンセノ                                                                                                    | l I |

#### 「証明書をすべて次のストアに配置する」を選択し、「参照」を選択します。

| ÷ | ☞ 証明書のインポート ウィザード                                                                    | × |
|---|--------------------------------------------------------------------------------------|---|
|   | 証明書ストア<br>証明書ストアは、証明書が保管されるシステム上の領域です。                                               |   |
|   | Windows に証明書ストアを自動的に選択させるか、証明書の場所を指定することができます。                                       |   |
|   | <ul> <li>○ 証明書の種類に基づいて、自動的に証明書ストアを選択する(U)</li> <li>● 証明書をすべて次のストアに配置する(P)</li> </ul> |   |
|   | 証明書ストア:<br>参照(R)                                                                     |   |
|   |                                                                                      |   |
|   |                                                                                      |   |
|   |                                                                                      |   |
|   | 次へ(N) キャンセ                                                                           | , |

#### 「信頼されたルート証明機関」を選択し、「OK」します。

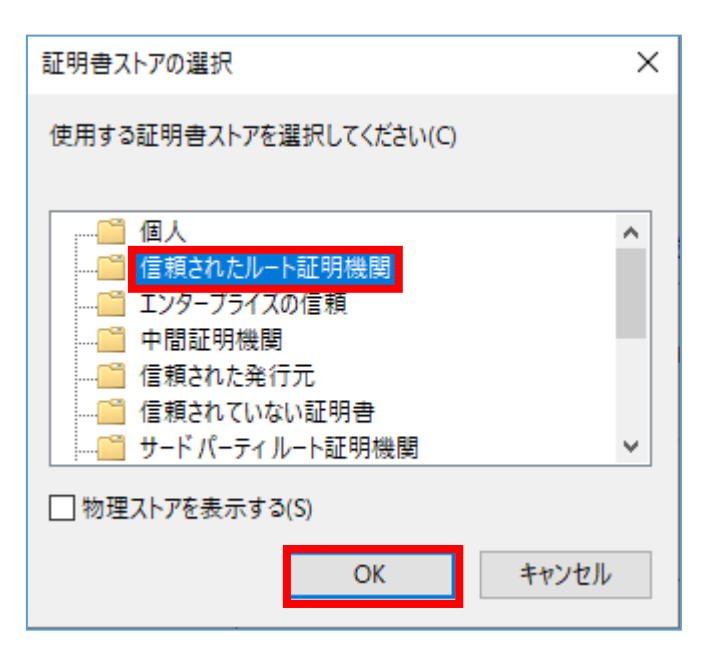

#### 「次へ」を選択します。

| ÷ | ☞ 証明書のインポート ウィザード                                                                    | × |
|---|--------------------------------------------------------------------------------------|---|
|   | 証明書ストア<br>証明書ストアは、証明書が保管されるシステム上の領域です。                                               |   |
|   | Windows に証明書ストアを自動的に選択させるか、証明書の場所を指定することができます。                                       |   |
|   | <ul> <li>○ 証明書の種類に基づいて、自動的に証明書ストアを選択する(U)</li> <li>● 証明書をすべて次のストアに配置する(P)</li> </ul> |   |
|   | 証明書ストア:<br>信頼されたルート証明機関<br>参照(R)                                                     |   |
|   |                                                                                      |   |
|   |                                                                                      |   |
|   |                                                                                      |   |
|   |                                                                                      |   |
|   | 次へ(N) キャンセル                                                                          | ŀ |

#### 「完了」を選択します。

| ÷ | <i>₽</i> 1 | 証明書のインポート ウィザード                                                    |                     |           | ×  |
|---|------------|--------------------------------------------------------------------|---------------------|-----------|----|
|   |            | 証明書のインポート ウィザ                                                      | ードの完了               |           |    |
|   |            | [完了] をクリックすると、証明書が                                                 | インポートされます。          |           |    |
|   |            | 次の設定が指定されました:                                                      |                     |           |    |
|   |            | <ul> <li>(の) 設定が指定されないこ</li> <li>ユーザーが選択した証明書ストア<br/>内容</li> </ul> | 信頼されたルート証明機関<br>証明書 |           |    |
|   |            |                                                                    |                     |           |    |
|   |            |                                                                    |                     | 完了(F) キャン | セル |

#### 「はい」を選択します。

| セキュリティ | 晉告                                                                                                    | × |
|--------|----------------------------------------------------------------------------------------------------|---|
|        | 発行者が次であると主張する証明機関 (CA) から証明書をインストールしよ<br>うとしています:                                                                                             |   |
|        | Smart eGate Root CA                                                                                                    |   |
|        | 証明書が実際に "Smart eGate Root CA" からのものであるかどうかを検<br>証できません。"Smart eGate Root CA" に連絡して発行者を確認する必<br>要があります。次の番号はこの過程で役立ちます:                        |   |
|        | 拇印 (sha1): EDF933B0 F7B9A821 21AE1055 E1615FEF AC21FC0B                                                                                       |   |
|        | 警告:<br>このルート証明書をインストールすると、この CA によって発行された証明書は<br>自動的に信頼されます。確認されていない拇印付きの証明書をインストール<br>することは、セキュリティ上、危険です。[はい] をクリックすると、この危険を認<br>識したことになります。 |   |
|        | この証明書をインストールしますか?                                                                                                    |   |
|        | はい(Y) いいえ(N)                                                                                                    |   |

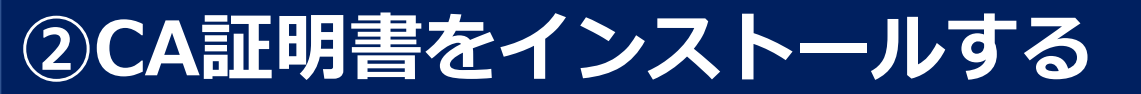

#### 「OK」を選択します。

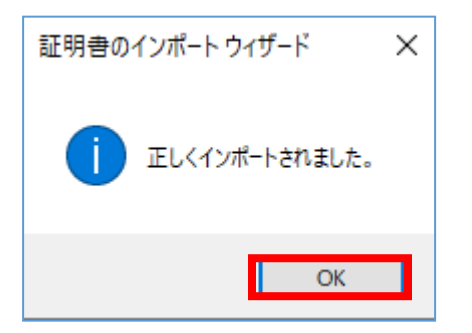

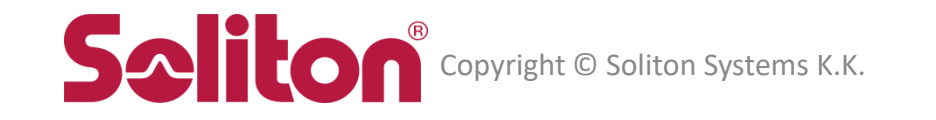

### 解凍フォルダへ戻り、.p12形式のファイルを実行します。

| 名前                                        | 更新日時             | 種類                 | サイズ    |
|-------------------------------------------|------------------|--------------------|--------|
| 🖲 株式会社ソリトンシステムズ様_InfoTrace360アカウント通知書.pdf | 2021/05/21 17:59 | Adobe Acrobat D    | 210 KB |
| 🙀 cacert.cer                              | 2021/05/11 21:35 | セキュリティ証明書          | 2 KB   |
| it360aXXXXX_1E.p12                        | 2021/05/21 18:09 | Personal Informati | 5 KB   |

※ファイル名は、お客様毎に異なります。

#### 「次へ」を選択します。

| ÷ | ☞ 証明書のインポート ウィザード                                                                                                    | × |
|---|----------------------------------------------------------------------------------------------------|---|
|   | 証明書のインポート ウィザードの開始                                                                                                    |   |
|   | このウィザードでは、証明書、証明書信頼リスト、および証明書失効リストをディスクから証明書ストアにコピー<br>します。                                                            |   |
|   | 証明機関によって発行された証明書は、ユーザー ID を確認し、データを保護したり、またはセキュリティで保護<br>されたネットワーク接続を提供するための情報を含んでいます。証明書ストアは、証明書が保管されるシステ<br>ム上の領域です。 |   |
|   | ─保存場所<br>● 現在のユーザー(C)                                                                                                  |   |
|   | ○ ローカル コンピューター(L) 続行するには、 [次へ] をクリックしてください。                                                                            |   |
|   |                                                                                                    |   |
|   |                                                                                                    |   |
|   | 次へ(N) キャンセ                                                                                                    | ١ |

#### 「次へ」を選択します。

| ÷ | ☞ 証明書のインポート ウィザード                                         | × |
|---|-----------------------------------------------------------|---|
|   | インボートする証明書ファイル                                            |   |
|   | インポートするファイルを指定してください。                                     |   |
|   | ファイル名(F):                                                 |   |
|   | 注意: 次の形式を使うと 1 つのファイルに複数の証明書を保管できます:                      |   |
|   | Personal Information Exchange- PKCS #12 (.PFX,.P12)       |   |
|   | Cryptographic Message Syntax Standard- PKCS #7 証明書 (.P7B) |   |
|   | Microsoft シリアル化された証明書ストア (.SST)                           |   |
|   |                                                           |   |
|   |                                                           |   |
|   |                                                           |   |
|   |                                                           |   |
|   | 次へ(N) キャンセル                                               | , |

#### アカウント通知書の「初期パスワード」をパスワードへ入力し、次へを選択します。

| ×                                                                    |  | 【アカウ                                                                                                   | フント通知書サンプル】                                                            |
|----------------------------------------------------------------------|--|----------------------------------------------------------------------------------------------------|------------------------------------------------------------------------|
| ←   参 証明書のインポート ウィザード                                                |  | InfoTrace 360                                                                                          |                                                                        |
| 秘密キーの保護                                                              |  | -                                                                                                    | アカウント通知書                                                               |
| セキュリティを維持するために、秘密キーはパスワードで保護されています。                                  |  | InfoTrace 360 にお申し込みいただきまして、誠にありがとうございます。<br>本サービスをご利用いただくにあたり、必要な情報をお知らせいたします。                        |                                                                        |
| 秘密キーのパスワードを入力してください。                                                 |  | お客様名<br>サービス名                                                                                          | サービス突約情報<br>株式会社ソリトンシステムズ                                              |
| パスワード(P):                                                            |  | USB デバイス制御オプション<br>開通日                                                                                 | 無<br>2021-05-20                                                        |
|                                                                      |  | 課金開始日<br>契約ライセンス数<br><b>アクセス先、</b>                                                                     | 1970-01-01<br>10<br>および、ユーザーアカウント情報                                    |
| □ / λ/ - トの表示(D)<br>- インポートオブション(I):                                 |  | サービスボータル<br>アクセス先 URL                                                                                  | https://www02.soliton-ods.jp                                           |
| ○ 秘密キーの保護を強力にする(E)<br>このオブミョンを有効にすると、秘密キーがアプリケーションで使われるたびに確認を求めにれます。 |  | 1 - サーニー<br>初期パスワード<br>クライアント接続先                                                                       | 1234ABod                                                               |
| □ このキーをエクスポート可能にする(M)<br>まーのバックアップやトランスポート可能にする(M)                   |  | 管理サーバー通信先ホスト名<br>ログ送信先サーバー通信先ホスト名<br>アンインストールパスワード                                                     | i380-XX-mgmt.soliton-ods.jp<br>i380-XX-Igfw.soliton-ods.jp<br>ABcd1234 |
| □ 仮想化ベースのセキュリティを使用して秘密キーを保護する(エクスポート不可)(P)                           |  |                                                                                                    | サポートロ                                                                  |
| ✓ すべての拡張プロパティを含める(A)                                                 |  | ■サポート窓口名<br>株式会社ソリトンシステムズ クラウド4<br>■受付フォーム URL                                                         | +ービスサポート                                                               |
| 次へ(N) キャンセル                                                          |  | https://www.soliton.cojp/support/cont<br>サポート ID は、お問い合わせをご利用し<br>■営業時間<br>9:00~17:30(土・日・祝祭日、12/29~1/ | ut/cloud/<br>いただく際に必要となります。<br>4 は除く)                                  |

#### 「次へ」を選択します。

| ÷ | ☞ 証明書のインボート ウィザード                              | × |
|---|------------------------------------------------|---|
|   | 証明書ストア                                         |   |
|   | 証明書ストアは、証明書が保管されるシステム上の領域です。                   |   |
|   | Windows に証明書ストアを自動的に選択させるか、証明書の場所を指定することができます。 |   |
|   | ● 証明書の種類に基づいて、自動的に証明書ストアを選択する(U)               |   |
|   | ○ 証明書をすべて次のストアに配置する(P)                         |   |
|   | 証明書ストア:                                        |   |
|   | 参照(R)                                          |   |
|   |                                                |   |
|   |                                                |   |
|   |                                                |   |
|   |                                                |   |
|   |                                                |   |
|   |                                                |   |
|   |                                                |   |
|   | 次へ(N) キャンセノ                                    | , |

#### 「完了」を選択します。

| ÷ | 🍠 ពី | [明書のインポート ウィザート | t.               |                     | × |
|---|------|-----------------|------------------|---------------------|---|
|   |      | 証明書のインポート       | ウィザードの完了         |                     |   |
|   |      | [完了] をクリックすると、証 | 明書がインポートされます。    |                     |   |
|   |      | 次の設定が指定されました    |                  |                     |   |
|   |      | 選択された証明書ストア     | ウィザードで自動的に決定されます |                     |   |
|   |      | 内容              | PFX              |                     |   |
|   |      | ファイル名           | C:¥Users         | 4ABC1234567.p12¥ABC |   |
|   |      |                 |                  |                     |   |
|   |      |                 |                  |                     |   |
|   |      |                 |                  |                     |   |
|   |      |                 |                  |                     |   |
|   |      | <               |                  | >                   |   |
|   |      |                 |                  |                     |   |
|   |      |                 |                  |                     |   |
|   |      |                 |                  |                     |   |
|   |      |                 |                  |                     |   |
|   |      |                 |                  |                     |   |
|   |      |                 |                  | 完了(F) キャンセル         | , |
|   |      |                 |                  |                     |   |

#### 「はい」を選択します。

| セキュリティ | (警告                                                                                                    | $\times$ |
|--------|----------------------------------------------------------------------------------------------------|----------|
|        | 発行者が次であると主張する証明機関 (CA) から証明書をインストールしよ<br>うとしています:                                                                                             |          |
|        | ca.eps-2.soliton-ods.jp                                                                                                    |          |
|        | 証明書が実際に "ca.eps-2.soliton-ods.jp" からのものであるかどうかを検<br>証できません。"ca.eps-2.soliton-ods.jp" に連絡して発行者を確認する必<br>要があります。次の番号はこの過程で役立ちます:                |          |
|        | 拇印 (sha1): 969BD3F6 A253A6EA 1D1736EE 308D1358<br>AFADB8B9                                                                                    |          |
|        | 警告:<br>このルート証明書をインストールすると、この CA によって発行された証明書は<br>自動的に信頼されます。確認されていない拇印付きの証明書をインストール<br>することは、セキュリティ上、危険です。[はい] をクリックすると、この危険を認<br>識したことになります。 |          |
|        | この証明書をインストールしますか?                                                                                                    |          |
|        | はい(Y) いいえ(N)                                                                                                    |          |

#### 「OK」を選択します。

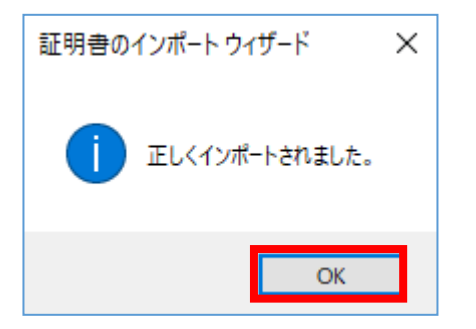

#### デジタル証明書の設定は以上で完了です。

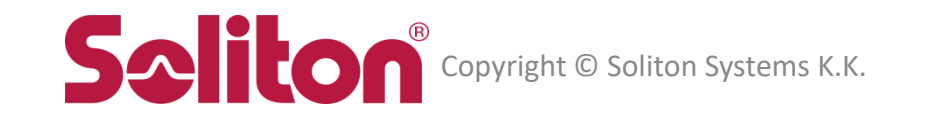

#### Google Chromeを起動し、アドレスバーへ「アクセス先URL」を入力します。

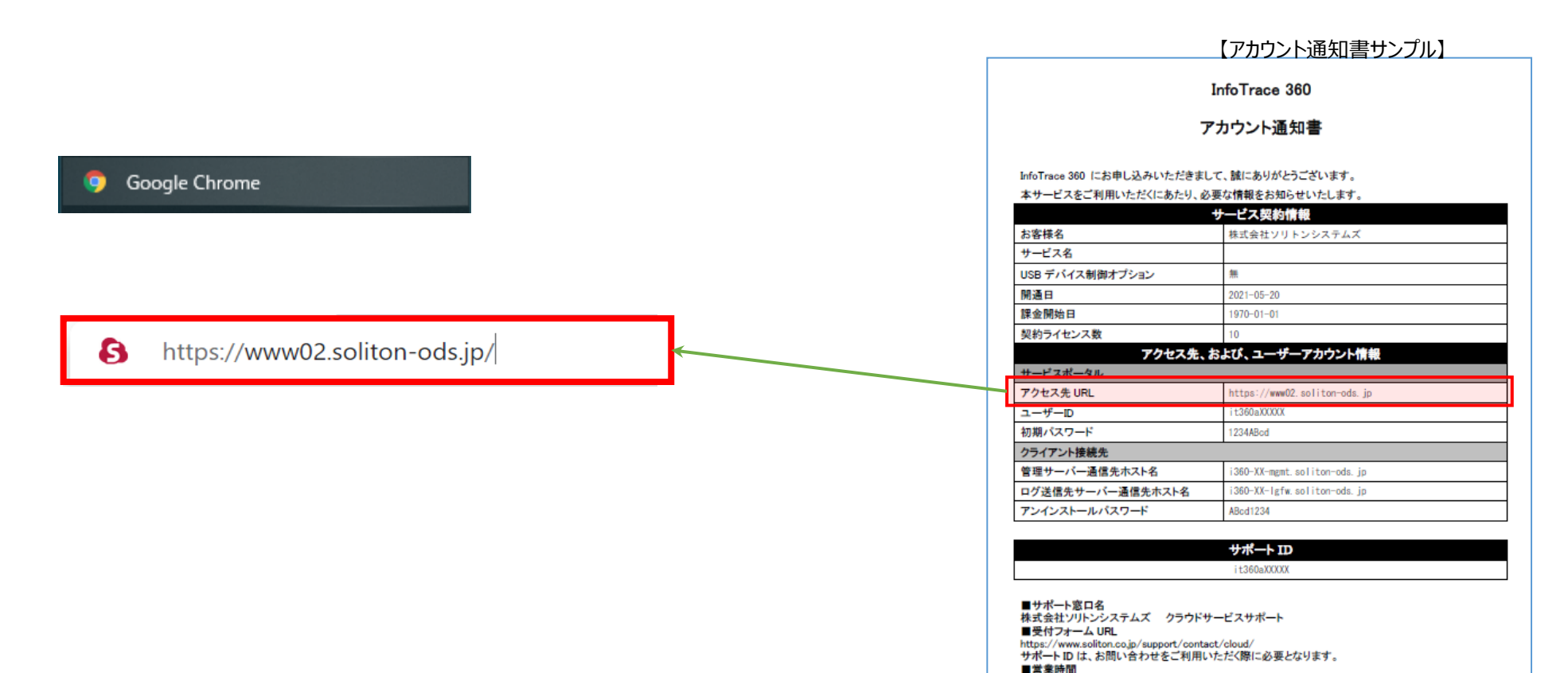

9:00~17:30(土・日・祝祭日、12/29~1/4 は除く)

### クライアント証明書を選択し、「OK」を選択します。

| 証明書の選択                        |                         |        | ×        |
|-------------------------------|-------------------------|--------|----------|
| www02.soliton-ods.jp:443 での認証 | に使用する証明書を選択してく          | ください   |          |
| 件名                            | 発行元                     | シリアル番号 | ^        |
|                               | ca.eps-2.soliton-ods.jp |        |          |
|                               |                         |        |          |
|                               |                         |        |          |
|                               |                         |        | <b>~</b> |
|                               | _                       |        |          |
| 証明書情報                         |                         | ОК     | キャンセル    |

クライアント証明書が複数ある場合は、発行元が"ca.eps-2.soliton-ods.jp"となっているものを選択します。 件名はお客様毎に固有の件名となっており、p12ファイル名と同じ文字列です。

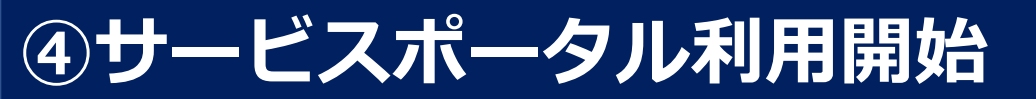

#### 「ユーザー名」にアカウント通知書の「ユーザーID」を、「パスワード」にアカウント通知書の「初期パス ワード」を入力し、ログインを選択します。

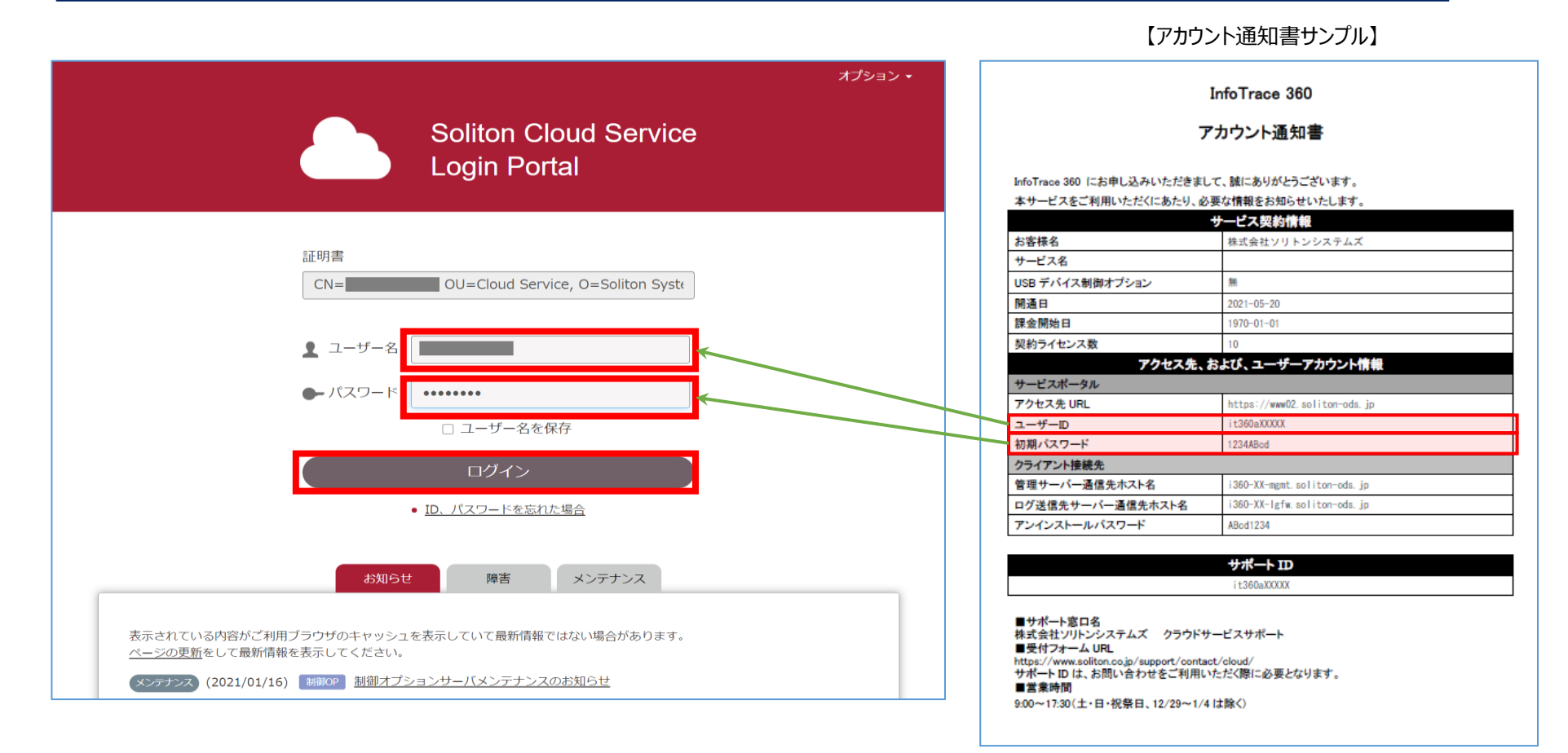

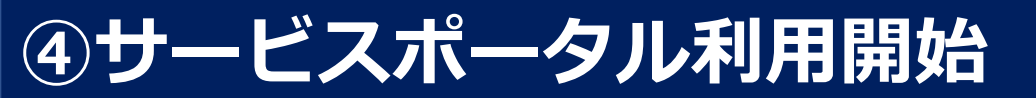

#### ログインが完了し、各メニューが表示されます。

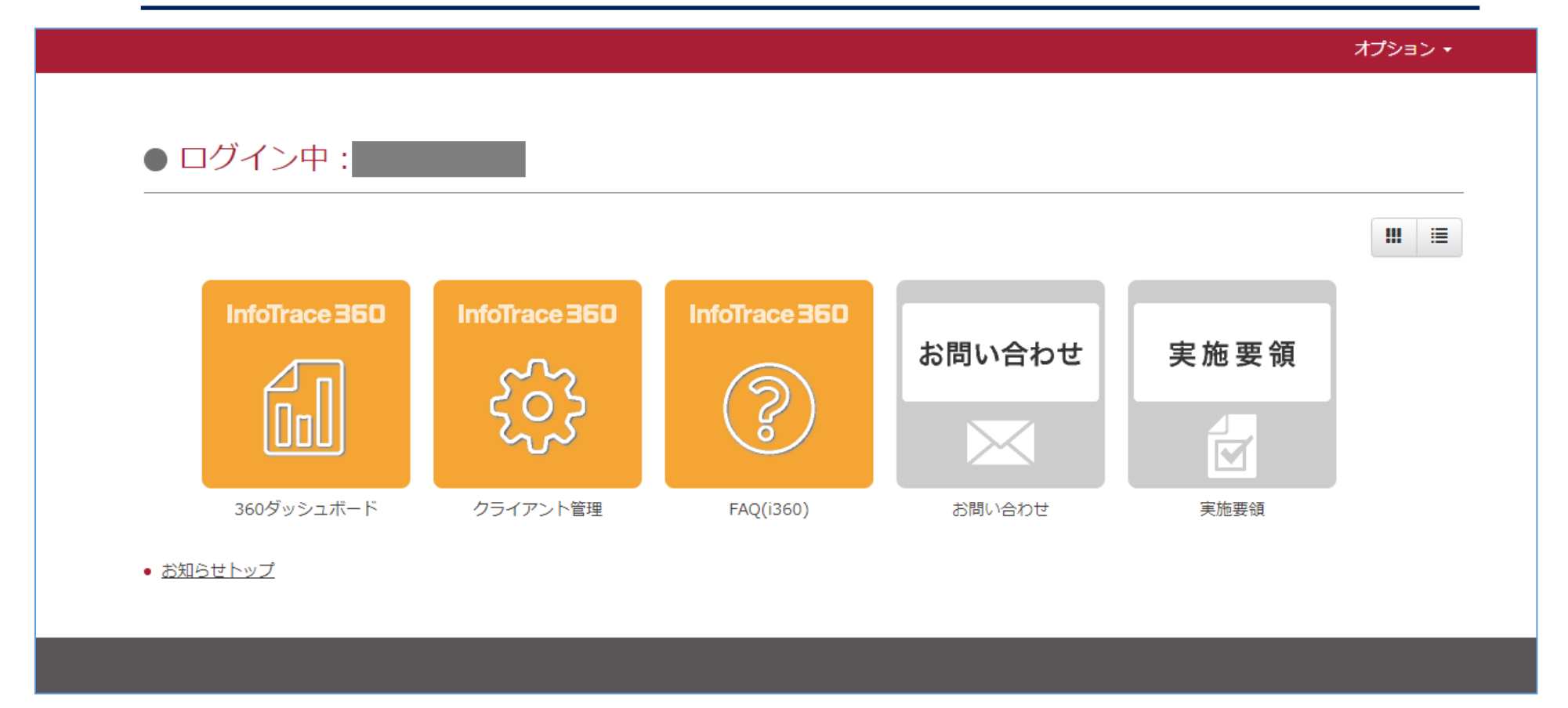

#### 表示されるメニューは、サービスやオプションにより異なります。

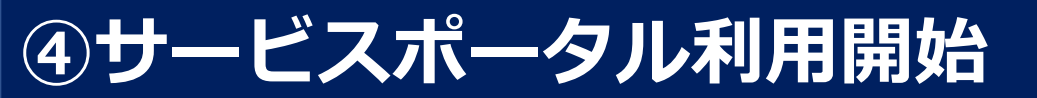

#### 「オプション」より、「パスワード変更」を選択します。

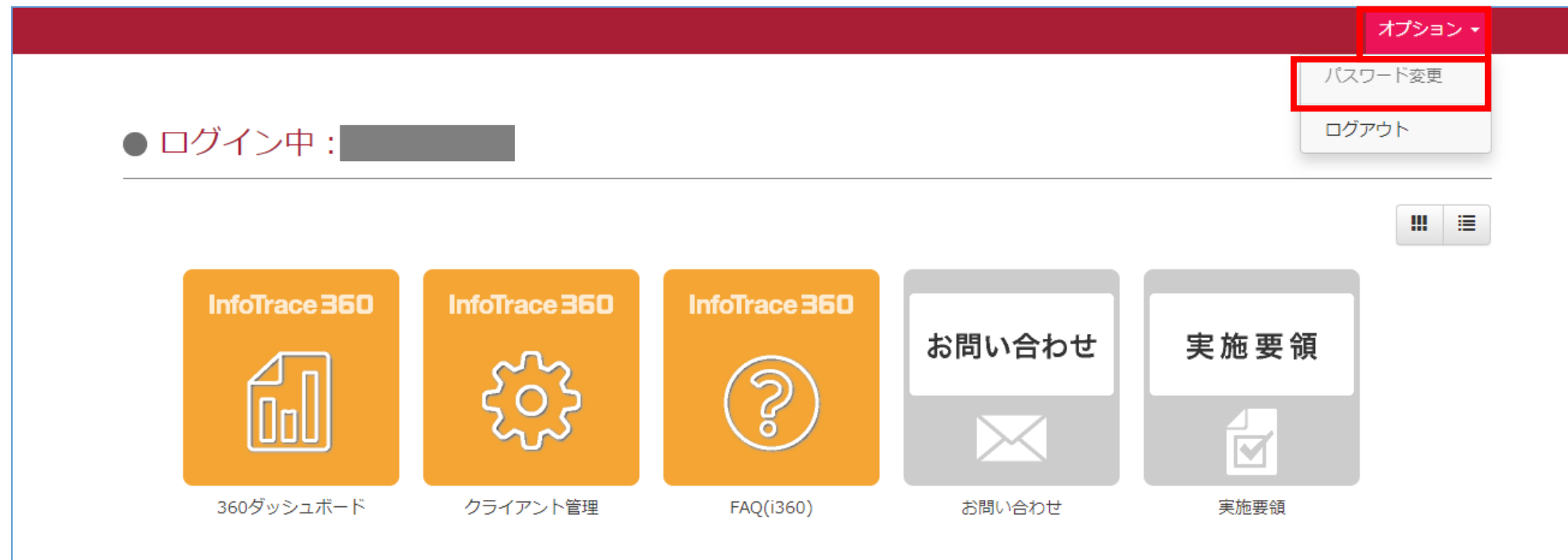

• <u>お知らせトップ</u>

#### 「現在のパスワード」、「新しいパスワード」、「パスワードの確認」を入力し、「変更」を選択します。

| <b>A</b>                   |                                                                  | オプション 🔸 |
|----------------------------|------------------------------------------------------------------|---------|
|                            |                                                                  |         |
| ● パスワ                      | ード変更                                                             |         |
| <ul> <li>ユーザー名</li> </ul>  |                                                                  |         |
|                            |                                                                  |         |
| <ul> <li>現在のパスワ</li> </ul> | - h <sup>°</sup>                                                 |         |
| 現在のパスワ                     | <i>1−</i>   <sup>×</sup>                                         |         |
| <ul> <li>新しいパスワ</li> </ul> | -  \$                                                            |         |
| 新しいパスワ                     | J− F <sup>×</sup>                                                |         |
| <ul> <li>パスワードの</li> </ul> | 確認                                                               |         |
| パスワードの                     | 確認                                                               |         |
|                            | 変更                                                               |         |
|                            | Copyright © 2013-2020 Soliton Systems K.K., All rights reserved. |         |

新しいパスワードは、6~128文字で指 定してください。

利用できる文字は、記号、空白を含む 印字可能なアスキー文字です。

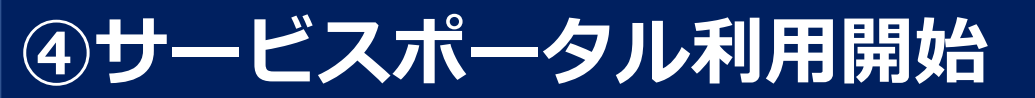

#### パスワード変更が完了のメッセージが表示されて、数秒後にポータルトップページへ移動します。

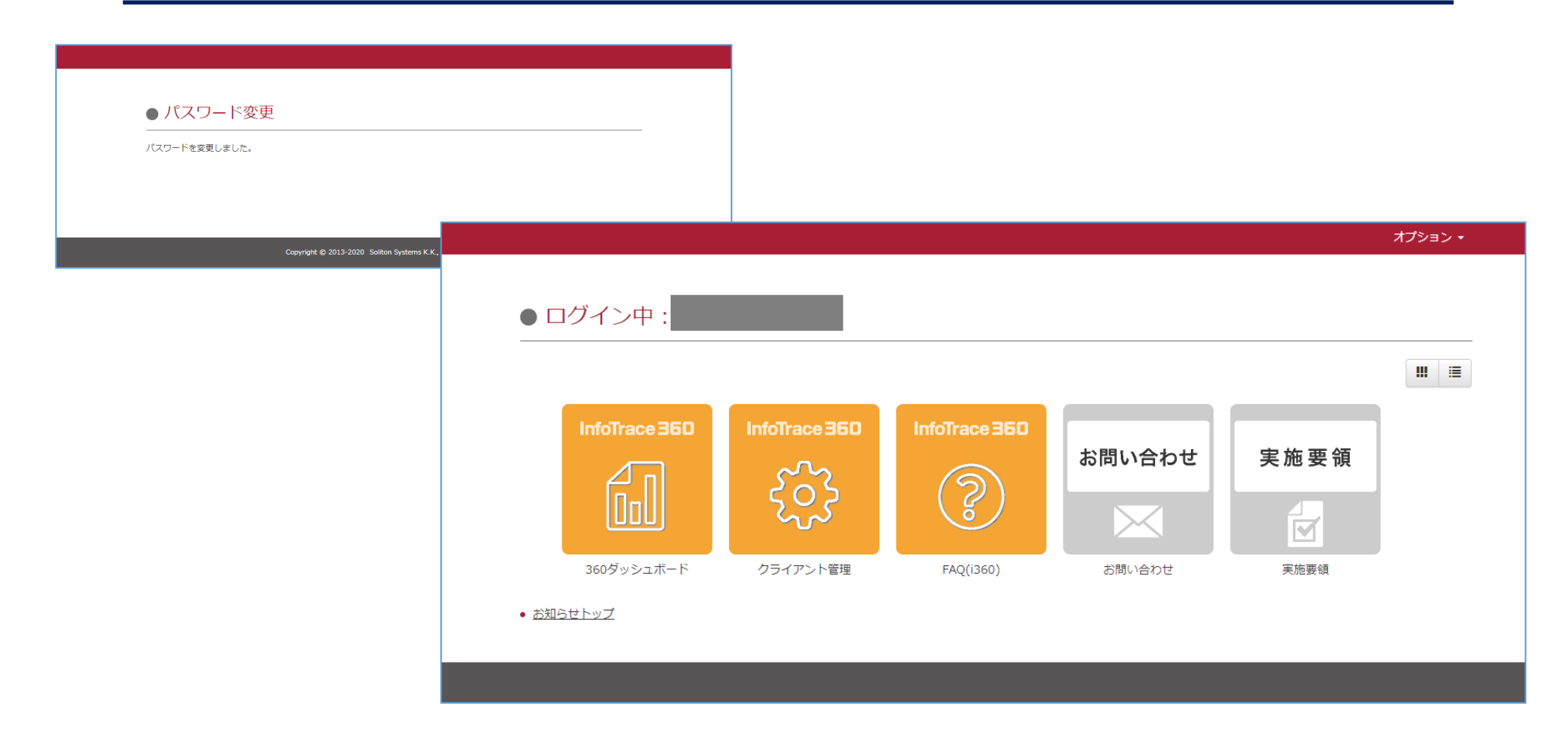

サービスポータル利用ガイド

2021年5月21日 第1版

〒160-0022 東京都新宿区新宿2-4-3 https://www.soliton.co.jp/ 本書に記載されている情報、事項、データは、予告なく変更されることがあります。 本書に記載されている情報、事項、データは、誤りや落丁がないように最善の注意を払っていますが、本書に記載されている情報、事項、 データによって引き起こされた遺失行為、傷害、損害等について、弊社は一切、その責任を負いません。 本書を弊社に無断でその一部、あるいはその全部を複写、複製(コピー)、追加、削除、加工および転載することを禁じます。